## 2023

一、考生设备

每位考生配备一台电脑,一个摄像头。摄像头规格不限, 主要用于理论测试期间考生的人脸识别。理论测试期间,电 脑需保持全程联网。

考生平台入口:河南教师网络学院 https://hnjswlxy.cn。进入平台后,点击右上角"登录", 输入学习账号、密码和验证码进行登录。

登录后点击【在线培训】-【理论测试】-【开始考试】, 在弹出的人脸识别对话框中,选择摄像头,点击【开始识别】, 即可与上传的证件照片进行比对。

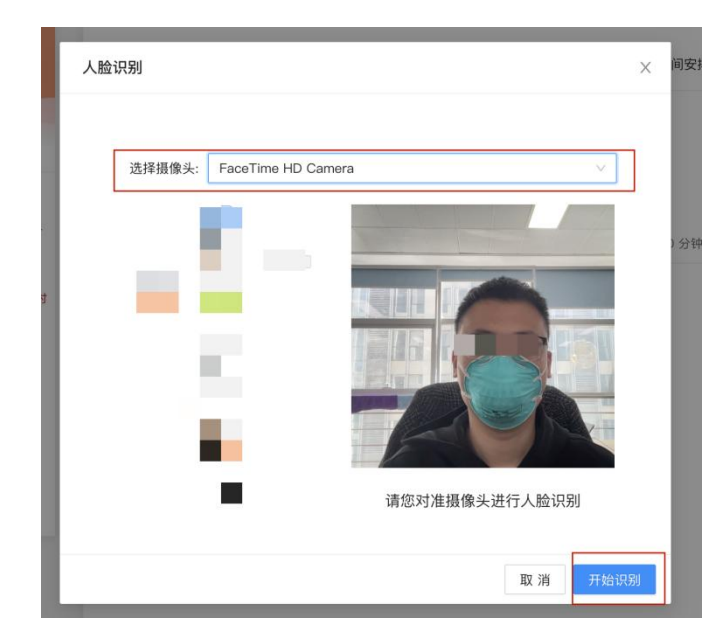

人脸比对成功后,进入考试页面正式开始考试。点击【提 交试卷】后,考试结束。 各考生在2023年3月14日23:59前累计获得必修课60学时、选修课20学时为合格,合格后方可参加理论测试。

## 二、考场设备

每个考场配备一台监控用笔记本电脑或台式电脑(以下 简称"监控电脑"),至少一台摄像机或者高清摄像头。理 论测试期间,监控电脑需保持全程联网。

电脑要求:系统——win7系统及以上;显卡——独立2G 显卡及以上;CPU——i5或以上;内存——4G或以上。

摄像机(头)要求:清晰度1080P及以上,自带麦克风。

网络环境准备要求:带宽4Mbps及以上(带宽测试地址: http://www.speedtest.cn)

## 三、考场设备操作说明

(一) 设备调试

首先,根据实际情况使用"高清摄像头+电脑"或者"高 清摄像头/摄像机+采集卡+电脑"的方式进行连接,可使用 电脑自带相机软件测试是否能正常看到画面。然后,调整摄 像头/摄像机位置,直到能看到每位考生和整个考场画面全 景。

(二)监控系统准备

1.使用各高校管理员账号,登录河南教师网络学院平台。
 在平台中点击【资格报名】-【考场管理】,根据提示建立
 考场(平台建立考场数目与实际考场数目一致)。建立考场
 后,可获取各考场的监控频道号及密码。

平台地址: https://www.hnjswlxy.cn

2. 请使用监控电脑下载监控软件并安装。

下载地址:

https://soft.polyv.net/rc/PolyvLiveSetup64.exe

使用考场监控频道号及密码在各考场监控电脑上登
 录监控软件。

4.打开监控软件后,先点击屏幕右下角【资源】,再点击屏幕中间【素材】后面的【+】号,然后点击【摄像头】
后面的【...】图标,选择全屏,最后点击【摄像头】前面
【锁】的图标锁定摄像头。

5. 在监控软件中调整画面,能正常看到整个考场后,点击【开始直播】启动监控。

 6. 监控启动后,可在平台对应的考场信息中查看并确认 看到的画面是否正常。

说明:为保证理论测试期间监控图像的稳定,请务必使 用网线连接电脑网络。

技术支持: 李浩明

联系电话: 16638023741